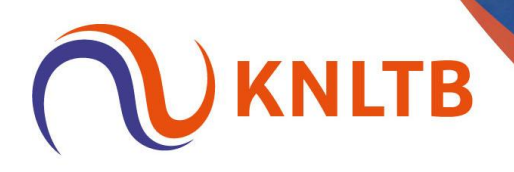

## Handleiding openen online toernooiplanner

Stap 1: Log in op mijnknltb.toernooi.nl en klik hier op jouw toernooileidersomgeving.

|                       | Q Zoek, laatst bezocht en mijn favorieten |                 |                             |  |  |  |  |  |
|-----------------------|-------------------------------------------|-----------------|-----------------------------|--|--|--|--|--|
| A Home                |                                           |                 |                             |  |  |  |  |  |
| 🎖 Toernooien          |                                           |                 |                             |  |  |  |  |  |
| 𝕎 Competities         |                                           |                 |                             |  |  |  |  |  |
| P Clubs               |                                           |                 |                             |  |  |  |  |  |
| 😤 Spelers             |                                           |                 |                             |  |  |  |  |  |
| ₩ Ranking             |                                           |                 |                             |  |  |  |  |  |
| 🔎 KNLTB 🔺             |                                           |                 |                             |  |  |  |  |  |
| Organisatie beheerder | Mijn profiel                              | MIJN PRESTATIES | Mijn competitie             |  |  |  |  |  |
| Toernooiaanvragen     |                                           |                 |                             |  |  |  |  |  |
| Rating                |                                           |                 | KNI TR vooriaar Tennis 2025 |  |  |  |  |  |
| Rankings              | <b>e</b> MK                               |                 |                             |  |  |  |  |  |
| 🔎 T.V. Seghwaert 🔺    |                                           |                 | 31-3-2025 V/M 20-0-2025     |  |  |  |  |  |
| Toernooileider        |                                           |                 |                             |  |  |  |  |  |

## Stap 2: Klik op het toernooi dat je wilt openen in de online toernooiplanner.

|            |                             | тв         | NAAR PUBLIEKE WEBSITE 🖉                                     |                      |                            |                  |                               |               |     |           | МК |
|------------|-----------------------------|------------|-------------------------------------------------------------|----------------------|----------------------------|------------------|-------------------------------|---------------|-----|-----------|----|
| ŧ          | N                           | T          | V. Seghwaert (28753)                                        |                      |                            |                  |                               |               |     |           |    |
| #          |                             | [          | Dashboard Leden Competities                                 | Toernooien           |                            |                  |                               |               |     |           |    |
| *          |                             |            |                                                             |                      |                            |                  |                               |               |     |           |    |
| 8          | Act                         | tuel       | e aanvragen                                                 |                      |                            |                  |                               |               |     |           |    |
| ¥          | Showing 1 to 5 of 5 entries |            |                                                             |                      |                            |                  |                               |               |     |           |    |
| <b>L</b> 4 |                             | WК         | Naam                                                        | Status               | Datum                      | Туре             | Functionaris                  | Inschrijvinge | 'n  |           |    |
| 2          | 2                           | 2025       | Senior Plus Toernooi 2025 T.V. Seghwaert - Padel<br>2503549 | Nog niet aangevraagd | 13-5-2025<br>t/m 13-5-2025 | Padel toernooi   |                               |               | · ( | AANVRAGEN |    |
| *          | 2                           | 2025       | Senior Plus Toernooi 2025 T.V. Seghwaert<br>2501313         | Nog niet aangevraagd | 13-5-2025<br>t/m 13-5-2025 | Open dagtoernooi |                               |               | •   | AANVRAGEN |    |
| ťť         | 2                           | 25         | TPV Seghwaert Open Jeugdtoernooi                            | Gepubliceerd         | 21-6-2025<br>t/m 22-6-2025 | Open toernooi    | Helpdesk:<br>KNLTB Helpdesk 🚺 |               | -   |           | •  |
| ۵          | 2                           | 2025<br>34 | <b>Open Seghwaert 2025</b><br>2502909                       | Gepubliceerd         | 18-8-2025<br>t/m 24-8-2025 | Open toernooi    | Helpdesk:<br>KNLTB Helpdesk 🚺 |               |     |           | •  |
|            | 2                           | 025<br>34  | Open Seghwaert padel<br>2503891                             | Gepubliceerd         | 18-8-2025<br>t/m 24-8-2025 | Padel toernooi   |                               |               |     |           | •  |
|            |                             |            |                                                             |                      |                            |                  |                               |               |     |           |    |

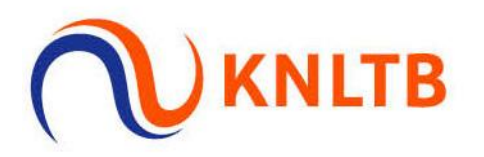

## Stap 3: Klik op "Open in toernooi planner" om naar de online toernooiplanner omgeving te gaan.

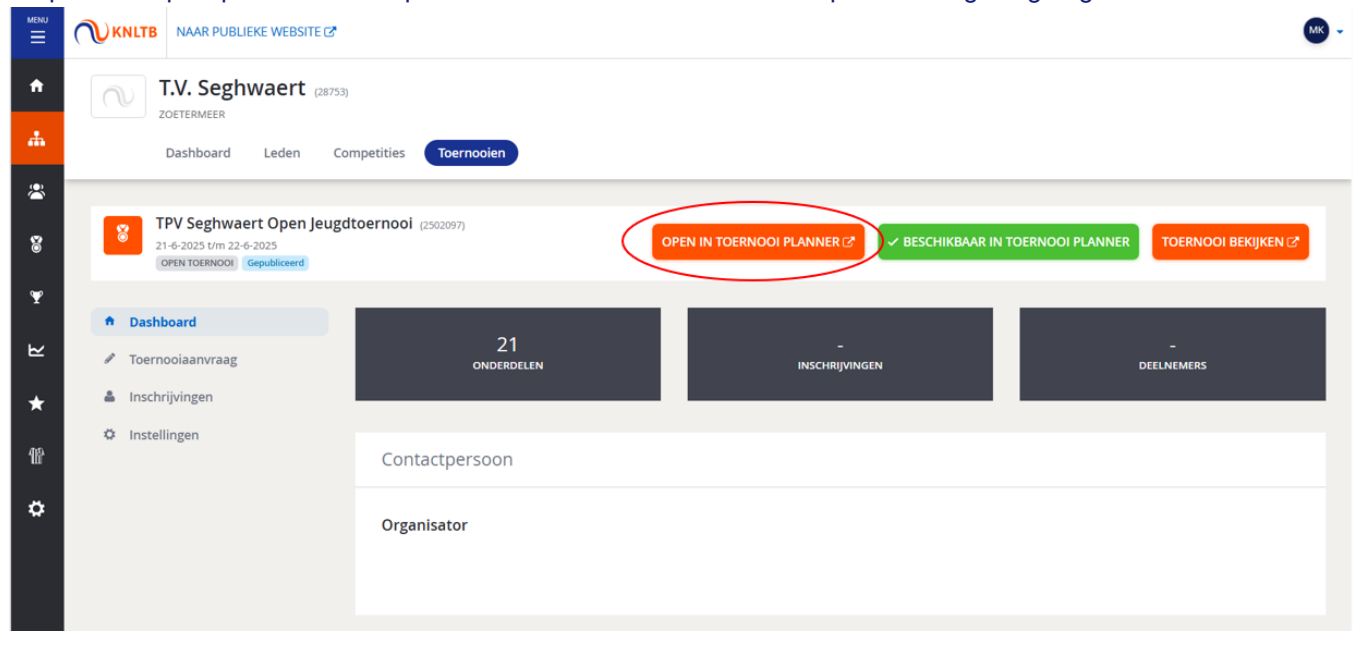

## FAQ:

Waarom staat de knop "Open in toernooiplanner" niet bij mijn toernooi?

Dit kan verschillende redenen hebben:

- Je bent geen actieve toernooileider. In eerste instantie krijgen alleen alle toernooileiders toegang tot de online toernooiplanner. Zij kunnen in de online toernooiplanner zelf ook 'niet toernooileiders' toevoegen aan de online toernooiplanner. Zij krijgen vanaf dat moment toegang tot de online toernooiplanner. Twijfel je of je toernooileider bij jouw club bent? Neem dan contact op met de ledenadministratie van jouw club.
- Jullie toernooi staat uit voor de online toernooiplanner. Neem contact op met wedstrijdtennis@knltb.nl jullie toernooi toegang te geven tot de online toernooiplanner. (Op dit moment staan alle toernooien automatisch aan voor de online toernooiplanner, m.u.v. clubkampioenschappen).
- Jullie club heeft nog geen licentie aangeschaft. Je kan dit controleren door op "Toernooi bekijken" te klikken. Zie jij op de publieke pagina onder organisatie 'Bond' staan, dan hebben jullie nog geen licentie of is de licentie niet gekoppeld. Neem dan contact op met <u>helpdesk@toernooi.nl</u>

Organisatie

Bond

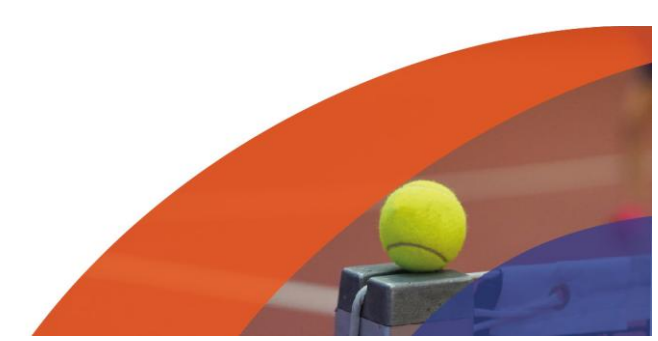